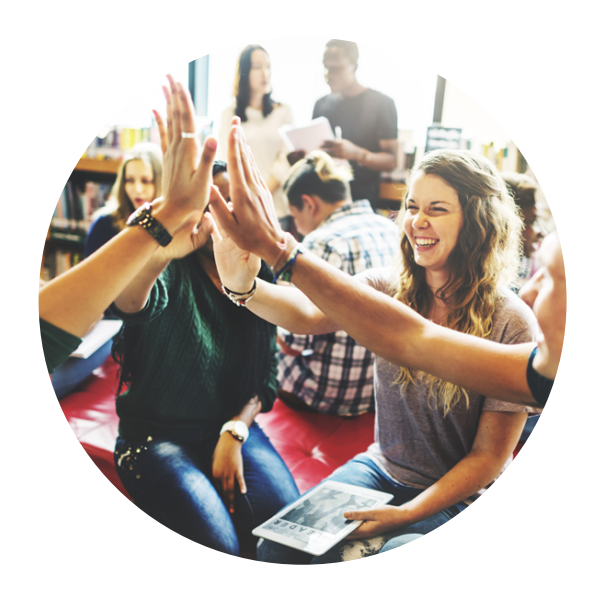

# Theorie-examen bromfiets aanvragen stappenplan

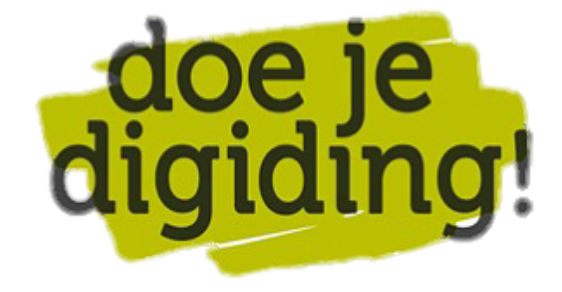

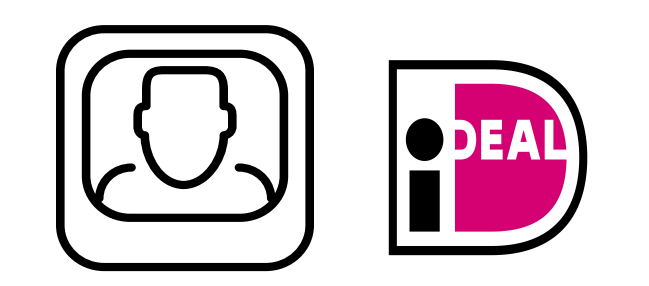

# Voorbereiding. Bij de hand.....

- Een computer of een smartphone met internet
  Je mobiele telefoon
- Jouw gebruikersnaam en wachtwoord van DigiD

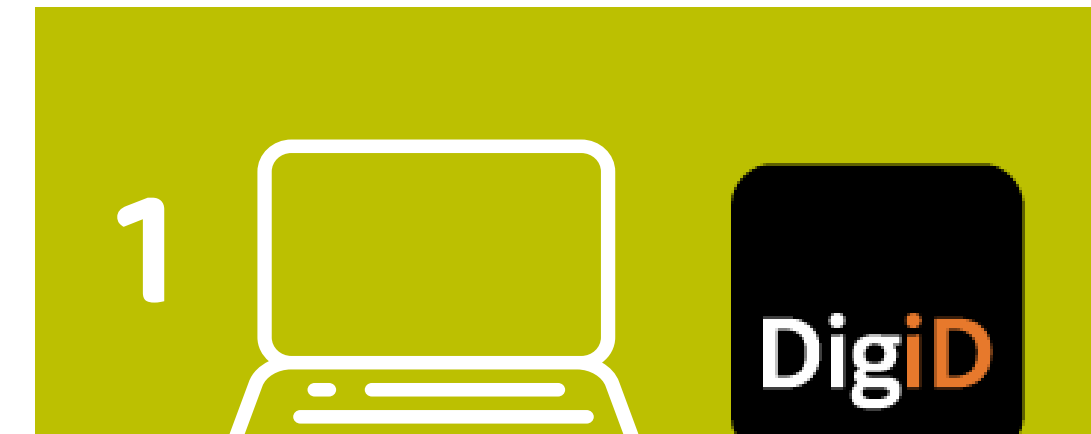

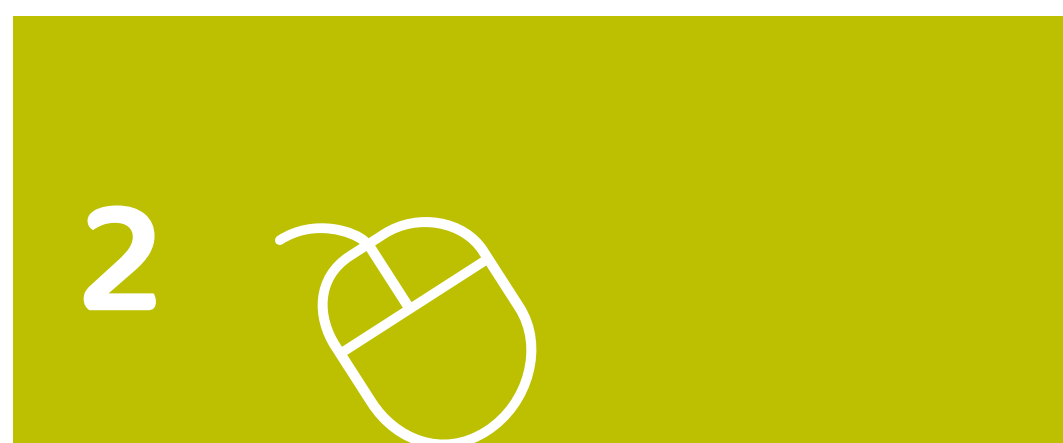

### **1. Ga naar de website Mijn CBR**

- Ga naar mijncbr.nl
- Log in met je DigiD

### 2. Examen reserveren of wijzigen

- Kies 'Examen reserveren of wijzigen'
- Klik op het icoontje 'Bromfiets'

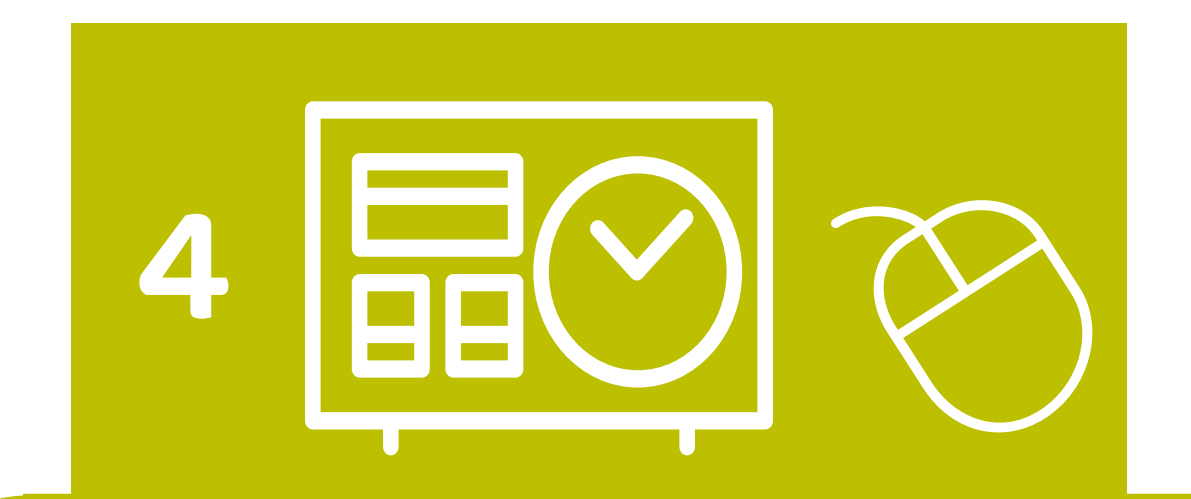

# 4. Kies locatie en datum

- Zoek een examenlocatie en datum in het het online reserveringssysteem
- Of kies 'Overal de eerste mogelijkheid' het reserveringssysteem toont jou de eerste mogelijkheden
- Het systeem geeft aan of er op de jou gekozen locatie en dag nog een examenplek vrij is
- Klik op de examenlocatie en datum dat jou het beste uitkomt

# 3. Klik op Reserveren

- Kies uit een van de drie verschillende theorie-examens
- Je kunt kiezen voor een gewoon examen of voor een examen met extra tijd en geluid
- Als je dyslectisch bent of slechthorend, kies je uit een examen met extra tijd en geluid

# **5. Gekozen reservering**

- Controleer je gegevens (examenlocatie, datum, tijdstip)
- Klik op 'Ja, ga verder'

5

### 6. Controleer je gegevens

6

- Controleer of je naam, achternaam, telefoonnummer en e-mailadres goed zijn ingevuld
- Lees de Examenvoorwaarden van het CBR
- Vink aan dat je akkoord gaat met de voorwaarden
- Klik vervolgens op 'Afronden en betalen'

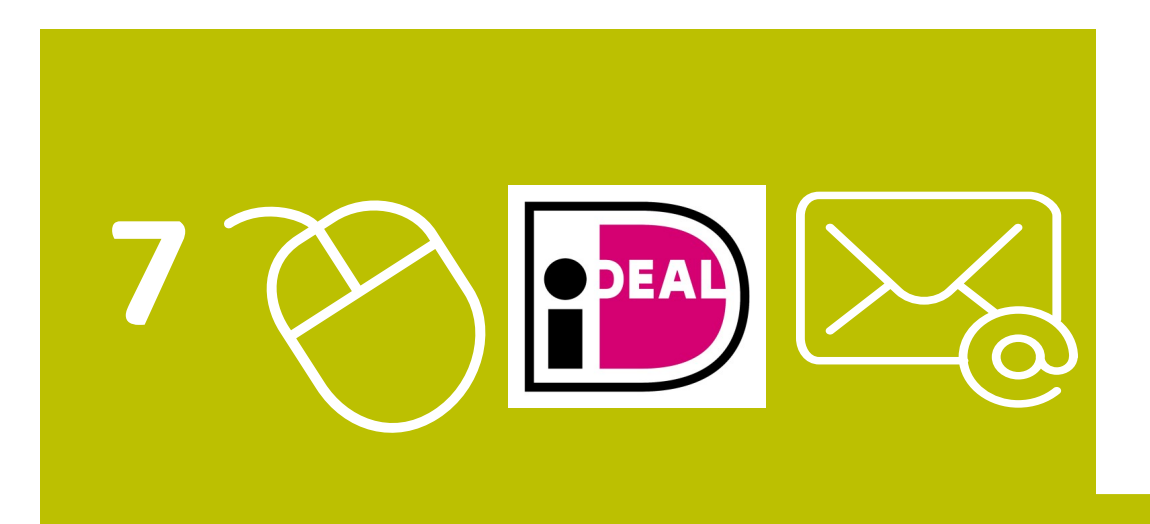

## 7. Klik op Afrekenen

# Tips

- Noteer je examendatum meteen in je agenda. Zo vergeet je hem niet!
- Je kunt op mijncbr.nl altijd zien welke reservering je hebt gemaakt (inloggen met je DigiD)
- Voor vragen kun je altijd bellen met het CBR: 088-2277700

- Kies je bank en druk vervolgens op 'Afrekenen'
- Betaal de kosten voor het theorieexamen
- Je ontvangt via e-mail de bevestiging van je aanvraag voor het theorieexamen Autorijbewijs (B)